راهنماي پيکربندي گيتوي Tenor ( Hotline )

کاوا ارتباطات هوشمند تاریخ : 1389/5/30 نسخه : 1.0

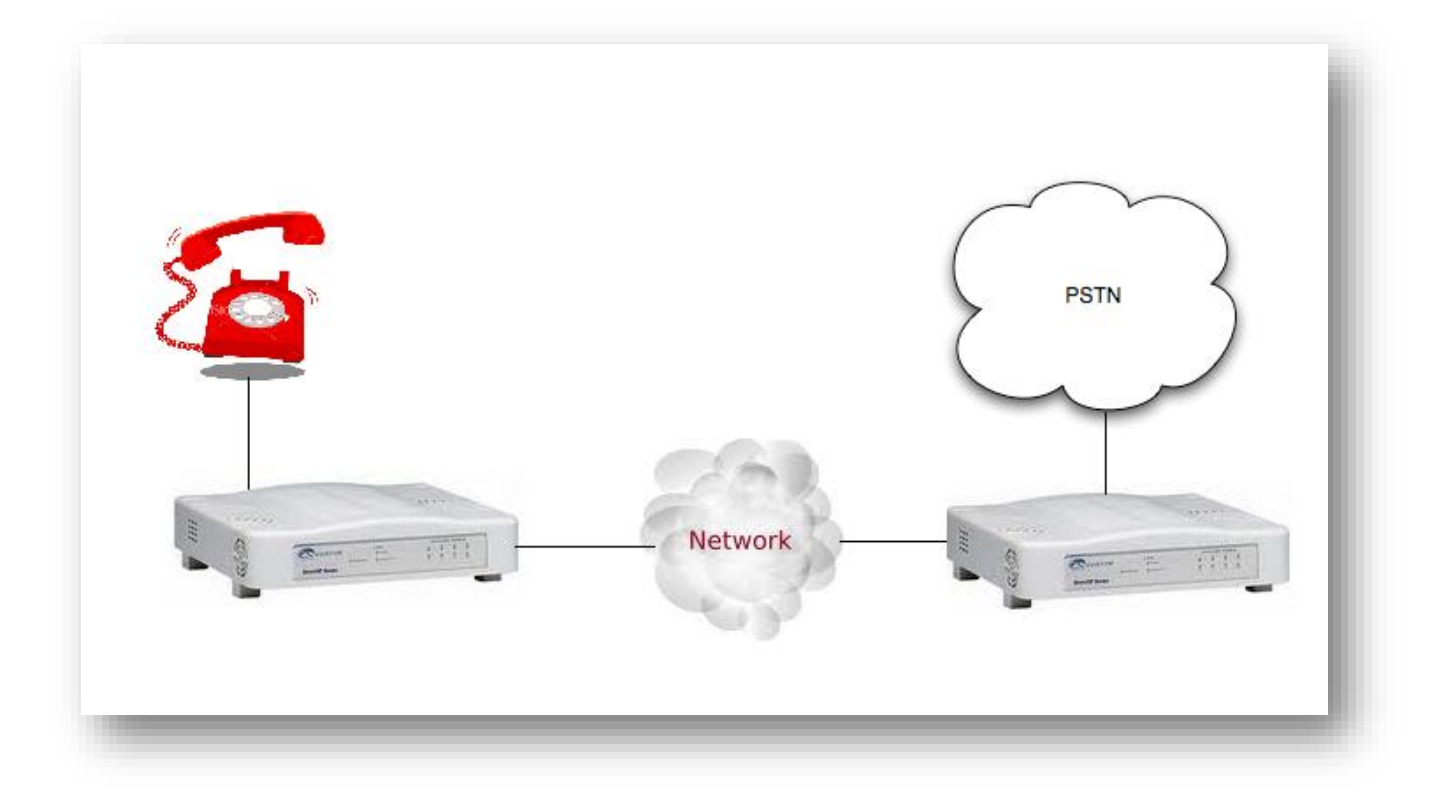

مقدمه

در اين مقاله مي خواهيم نحوه راه اندازي Hotline براي دو دستگاه گيتوي Tenor که يکي AFT400 و ديگري AFG400 است را آموزش مي دهيم.

AFG400 نحوه كار بدين صورت است كه چهار تلفن را به گيتوي AFG400 متصل مي متصل مي كنيم و چهار خط شهري را به گيتوي AFT400 متصل مي كنيم. زمانيكه گوشي تلفن 1 را برداريم بايد خط شهري 1 آزاد شود و همچنين براي سه خط ديگر هم به همين صورت باشد.

پيكربندي گيتوي AFT400 ( سمت خط شهري )

 ا. وقتي براي اولين از طريق نرم افزار مديريتي ( Manager ) به گيتوي متصل شويد يا از طريق منوي
 منوي متصل شويد يا از طريق منوي
 منوي منوي مان از مريست کنيد صفحه ( آغازين را مشاهده خواهيد کرد.

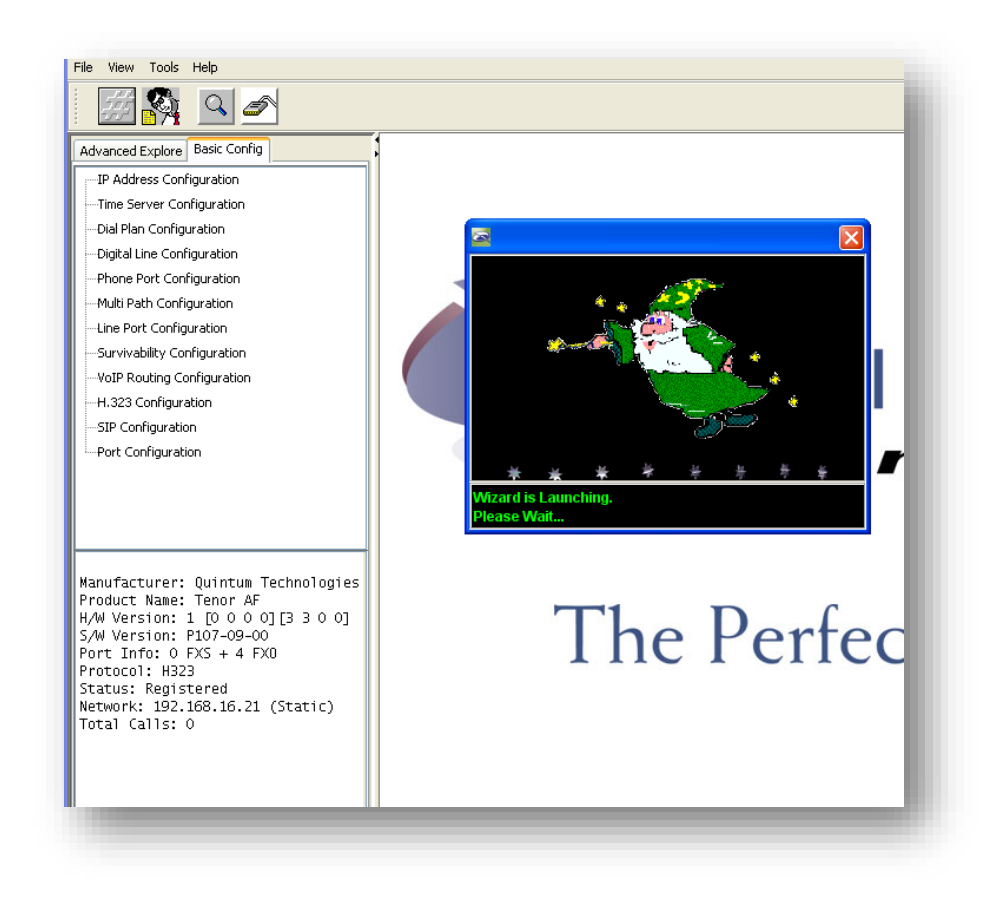

2.حال نوبت تنظيمات مربوط به شبكه مي شود.

| TENORCONFIGURATIONWIZARD |                                                                                                    |                                | NTUM<br>perfect fit.                                                                                                    |
|--------------------------|----------------------------------------------------------------------------------------------------|--------------------------------|----------------------------------------------------------------------------------------------------|
| Status                   | Task<br>IP Address Configuration<br>Dial Plan Configuration<br>Line Port Configuration<br>VoIP Routing Configuration<br>Idle Channel Configuration<br>Configuration Summary | Remarks                        | approaches the preliminary setup of<br>your Tenor as a series of Tasks.<br>When you first startyour<br>configuration, the Status of every Task<br>will appear in the Settings Table as<br>"new". Once you have entered a<br>configuration for the Task, the Status<br>changes to "done," and the Remarks<br>column of the table will reflect your<br>change. You must advance through<br>these Tasks in the order they are<br>listed in the Settings Table. As you<br>complete each Task, click Next at the<br>bottom right of the Tenor<br>Configuration Wizard window.<br>Go Back to Finished Tasks |
|                          | Tenor has the latest                                                                                                    | software version (P107-09-00). | If at any point you wish to return to a previously finished Task to make a                                                                                                    |

## 3.براي سهولت دسترسي تنظيمات IP را بصورت Static تنظيم

كنيد.

| Hect "Specify a static IP", if your LAN administrator has assigned an IP for the Tenor AF.<br>Hect "Use DHCP", if your LAN uses DHCP to assign IP addresses.<br>Hect "Use PPPoE", if you are connecting directly to a DSL modem. | Tell Me More About                                                                                                    |
|----------------------------------------------------------------------------------------------------|----------------------------------------------------------------------------------------------------|
| Please specify how your Tenor AF will obtain an IP Address:<br>O Use DHCP<br>O Snecify a static IP                                                                                                    | Click on this option to enable DHCP<br>(Dynamic Host Configuration<br>Protecol). DHCP provides a<br>framework for passing configuration<br>information to hosts on a TCP/IP<br>network. You should select this if your<br>LAN administrator tells you that it is |
| O Use PPPoE                                                                                                    | how your LAN assigns IP addresses. Specify a static IP Click on this option if you have a                                                                                                    |
|                                                                                                    | specific static IP address that you<br>want to assign to your Tenor. This is<br>a fixed address, not a dynamic one<br>that changes each time you connect<br>to your Internet provider.                                                                           |
|                                                                                                    | Use PPPoE                                                                                                    |
|                                                                                                    | Click on this option to use PPPoE                                                                                                    |

#### A. آدرس IP و Mask و Default Gateway را در این قسمت

وارد کنید.

| ease specify a static IP addres:<br>ecify a public External NAT IP / | Subnet Mask and Default Gateway for your Te<br>address for this Tenor AF if it is behind a firewall. | Tell Me More About                                                                                                    |
|----------------------------------------------------------------------|----------------------------------------------------------------------------------------------------|----------------------------------------------------------------------------------------------------|
| tatic IP Address                                                     |                                                                                                    | Enter the static IP address for your<br>Tenor. This is a fixed address, not a                                                    |
| IP Address:                                                          | 192 . 168 . 16 . 21                                                                                  | dynamic one that changes each time<br>you connect to your Internet provider.                                                     |
| Subnet Mask:                                                         | 255 . 255 . 255 . 0                                                                                  | Subnet Mask                                                                                                    |
| Default Gateway:                                                     | 192 . 168 . 16 . 1                                                                                   | Enter the subnet mask for your Tenor<br>IP address. The mask is used in<br>pework configurations to extend a                     |
| External NAT IP Address:                                             | 0.0.0.0                                                                                              | network's unique network number by<br>using the subnet number to route<br>within the network's internal galeways.                |
|                                                                      |                                                                                                    | Default Gateway                                                                                                    |
|                                                                      |                                                                                                    | Enter the default gateway IP address,<br>typically the address of a router<br>through which this Tenor accesses<br>the Internet. |
|                                                                      |                                                                                                    | ×                                                                                                    |

5.تىنظىمات مىربوط بە DNS را بصورت دستي انتخاب كنيد.

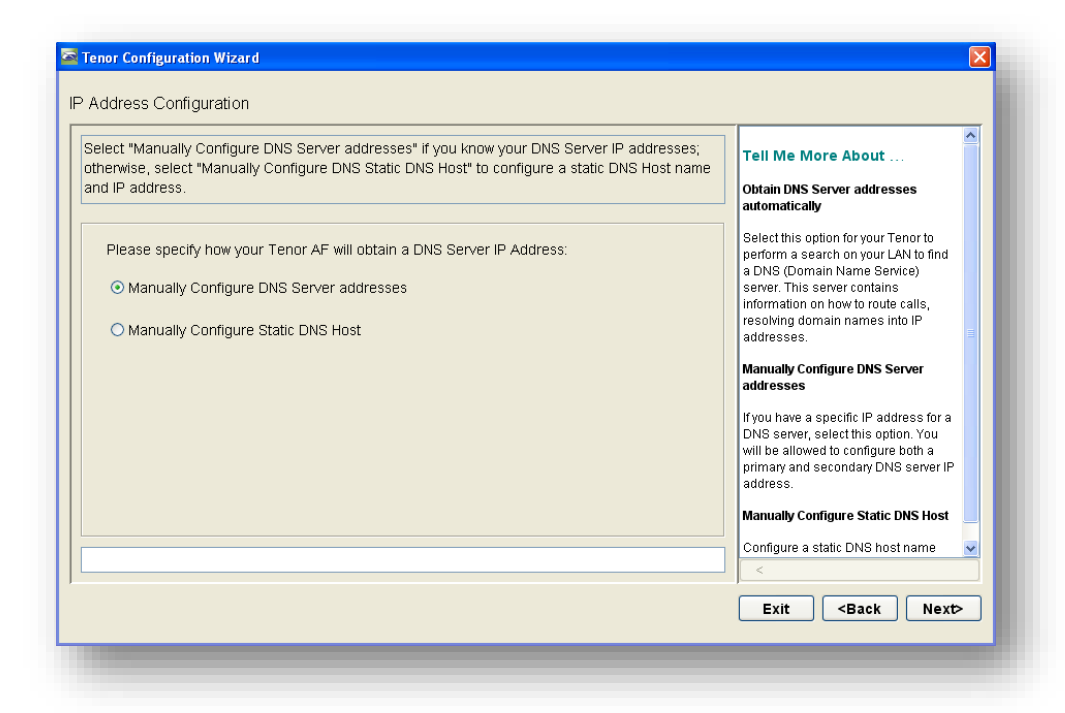

#### .6. آدرس DNS را در این قـسمت وارد کـنید.

| DNS server is needed for domain name lo<br>idress and an optional Secondary DNS Se                                                                           | okups. Please specify a Primary DNS Server IP<br>rver IP address. | Tell Me More About<br>DNS Server IP Address                                                                                                    |
|----------------------------------------------------------------------------------------------------|-------------------------------------------------------------------|----------------------------------------------------------------------------------------------------|
| DNS Server Information         Primary DNS Server IP Address:         0       .2       .4         Secondary DNS Server IP Address:       0       .0       .0 |                                                                   | The DNS (Domain Name Service) server<br>is used to resolve internet addresses in<br>text format (such as the)/www.quintum.<br>com) to IP address format (such as<br>198.168.1.1). You may enter both a<br>primary and secondary DNS server IP<br>address.<br>• If the primary DNS server fails,<br>the secondary DNS server<br>takes over.<br>• If the primary DNS server<br>takes over.<br>• If the primary DNS server<br>becomes available again, the<br>connection is re-established.<br>Any change in DNS server requires a<br>reboot. |
|                                                                                                    |                                                                   |                                                                                                    |

| taskis ministreu. Chick the "Next>" button to continue. (You can double click a ministreu task entry |                                                                                                    |                                             | Entry Tell Me More About                                                                                                    |
|----------------------------------------------------------------------------------------------------|----------------------------------------------------------------------------------------------------|---------------------------------------------|----------------------------------------------------------------------------------------------------|
| o go back to that task.)                                                                             |                                                                                                    |                                             | Configuration Task                                                                                                    |
| Status                                                                                               | Task<br>IP Address Configuration<br>Dial Plan Configuration<br>Une Port Configuration<br>VoIP Routing Configuration<br>Idle Channel Configuration<br>Configuration Summary | Remarks<br>Static IP + Manual DNS Server IP | The Tenor Configuration Wizard<br>approaches the preliminary setup of<br>your Tenor as a series of Tasks.<br>When you first start your<br>configuration, the Status of every Task<br>will appear in the Settings Table as<br>"new" Once you have entered a<br>configuration for the Task, the Status<br>changes to "done," and the Remarks<br>column of the table will reflect your<br>change. You must advance through<br>these Tasks in the order they are<br>listed in the Settings Table. As you<br>complete each Task, click <b>Next</b> at the<br>bottom right of the Tenor<br>Configuration Wizard window.<br><b>Go Back to Finished Tasks</b><br>If at any point you wish to return to a<br>previously finished Task to make a |

## 8.در این قسمت هیچ Dial Plan اي وارد نکنید.

|                         | Tell Me More About<br>Dial Plan Country                                                                                                    |
|-------------------------|----------------------------------------------------------------------------------------------------|
| Dial Plan Country: None | Dial Plan Country is used to select the<br>country (or set of dial plan rules) where<br>the Tenor is located. This automatically<br>configures the Tenor with the<br>intermational dial plan for the specified<br>country.                      |
|                         | Options are as follows:<br>• Generic CCITT (default)<br>• USNANPA (North American<br>Numbering Plan Area) 7-digit<br>local numbers<br>• US/NANPA 10-digit local<br>numbers<br>• China<br>• Taiwan<br>• UK<br>• Australia<br>• No dial plan/None |

9.در قـسمت Tone كـشور USA/Canada كـه بصورت پيش فـرض است

انتخاب كنيد.

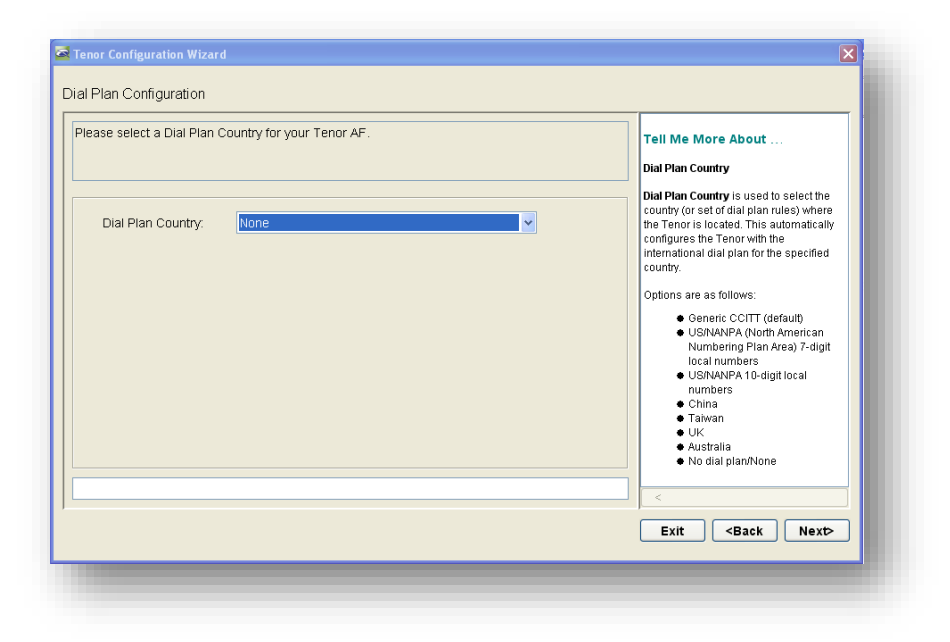

10. سپس گزینه Next را جهت ادامه تنظیمات بزنید.

| tasks are<br>ntry to go | finished. Click the "Next>" button<br>back to that task.)                                                                                                    | to continue. (You can double click a finished task                                       | Tell Me More About                                                                                                    |
|-------------------------|----------------------------------------------------------------------------------------------------|------------------------------------------------------------------------------------------|----------------------------------------------------------------------------------------------------|
| Status                  | Task<br>IP Address Configuration<br>Dial Plan Configuration<br>Line Port Configuration<br>VolP Routing Configuration<br>Idle Channel Configuration<br>Configuration Summary | Remarks         Static IP + Manual DNS Server IP         None + USA/Canada Progress Tone | The Tenor Configuration Wizard<br>approaches the preliminary setup of<br>your Tenor as a series of Tasks.<br>When you Irist startyour<br>configuration, the Status of every Task<br>will appear in the Settings Table as<br>"new." Once you have entered a<br>configuration for the Task, the Status<br>changes to "done," and the Remarks<br>column of the table will reflect your<br>change. You must advance through<br>these Tasks in the order they are<br>listed the Settings Table. As you<br>complete each Task, click Next at the<br>bottom right of the Tenor<br>Configuration Wizard window.<br>Go Back to Finished Tasks<br>If at any point you wish to return to a<br>previously finished Task to make a<br>Exit <a href="#"></a> <a href="#"><a href="#">Wett&gt;</a></a> |

## 11. تـنظيمات مـربـوط بـه كـالـرآيـدي را بصورت پـيش فـرض انـتخاب كـنيد.

| lease select the desired options f<br>nswer Detection for the line ports | or Disconnect Detection, Caller ID Detection<br>of your Tenor AF. | , and Tone Based | Tell Me More About<br>Disconnect Detection                                                                                                    |
|--------------------------------------------------------------------------|-------------------------------------------------------------------|------------------|----------------------------------------------------------------------------------------------------|
| PSTN/Line-Side Loop Start Config<br>Disconnect Detection:                | uration<br>Loop Start, Forward Disconnect                         |                  | This setting allows you to configure<br>the following options for the detection<br>of a disconnect on the line ports of<br>your Tenor:                                                                                                    |
| Caller ID Detection:                                                     | FSK or DTMF                                                       | ×                | <ul> <li>Disabled. Set Signaling<br/>Type to Loop Start.</li> <li>Loop Start, Reverse</li> </ul>                                                                                                    |
| Tone Based Answer Detection                                              | κ Disabled                                                        | ~                | to Loop Start, Forward<br>Disconnect.<br>• Loop Start, Forward<br>Discommet. Set Signaling<br>Type to Loop Start Reverse<br>Batary<br>• Tone Based Disconnect<br>Supervision. Set Signaling<br>Type to Loop Start and<br>enable Tone Based<br>Disconnect Supervision. |
|                                                                          |                                                                   |                  | Disconnect Supervision.<br>Caller ID Detection                                                                                                    |

12. به دليل اينكه مي خواهيم دو گيتوي را بصورت مستقيم و بدون بكارگيري IP PBX بي يكديگر متصل كنيم گزينه No را انتخاب كنيد.

| Your Tenor AF is configured as a termination application. Inbound VoIP calls can be routed to the<br>uublic network (PSTN). | Tell Me More About<br>Call Hopoff                                                                                                    |
|----------------------------------------------------------------------------------------------------|----------------------------------------------------------------------------------------------------|
| Are all inbound VoIP calls generated from an IP PBX or from IP phones?                                                      | A Hopoff PBX call travels over IP, and<br>then "hops" off into the public network<br>(PSTN) on the distant side to reduce or<br>eliminate public toll charges. This is<br>also referred to as Leaky Area Mapping. |
| ⊙Ng                                                                                                    |                                                                                                    |
|                                                                                                    | <                                                                                                    |

#### 13. سپس گزینه Next را جهت ادامه تنظیمات بزنید.

| tasks are<br>ntry to go | finished. Click the "Next>" button<br>back to that task.)                                                                                                    | Tell Me More About<br>Configuration Task                                                               |                                                                                                    |
|-------------------------|----------------------------------------------------------------------------------------------------|----------------------------------------------------------------------------------------------------|----------------------------------------------------------------------------------------------------|
| Status                  | Task<br>IP Address Configuration<br>Dial Plan Configuration<br>Une Port Configuration<br>VolP Routing Configuration<br>Idle Channel Configuration<br>Configuration Summary | Remarks<br>Static IP + Manual DNS Server IP<br>None + USA/Canada Progress Tone<br>Call Hopoff disabled | approaches the preliminary setup of<br>your Tenor as a series of Tasks.<br>When you first start your<br>configuration, the Status of every Task<br>will appear in the Settings Table as<br>"new." Once you have entered a<br>configuration for the Task, the Status<br>changes to "done," and the Remarks<br>column of the table will reflect your<br>change. You must advance through<br>these Tasks in the order they are<br>listed in the Settings Table. As you<br>complete each Task, click Next at the<br>bottom right of the Tenor<br>Configuration Wizard window.<br>Ge Back to Finished Tasks |
|                         |                                                                                                    |                                                                                                    | If at any point you wish to return to a previously finished Task to make a                                                                                                    |

#### 14. پروتكل ارتباطي را H.323 انتخاب كنيد.

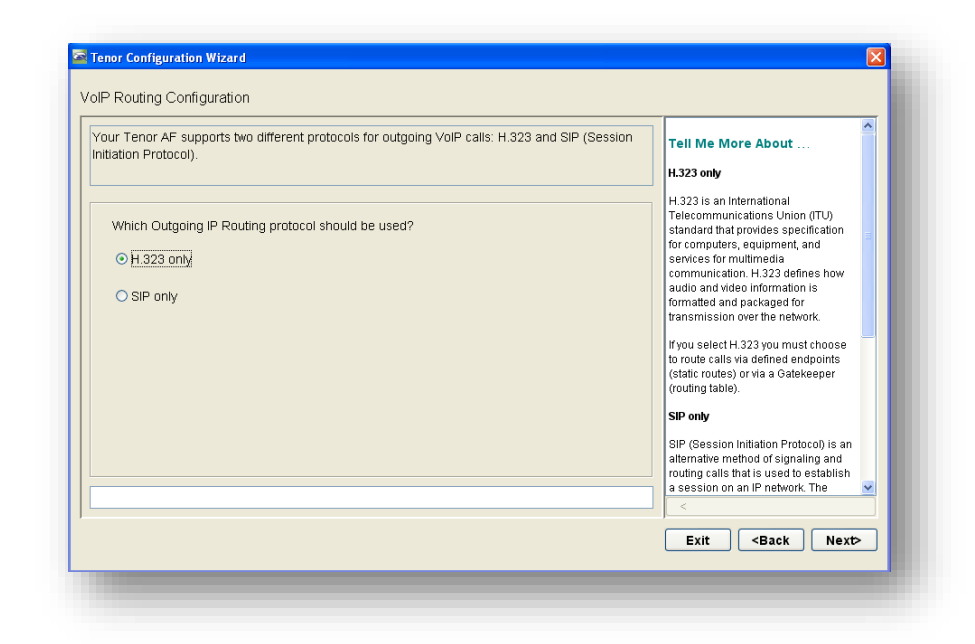

15. از دو گزینه مقابل Static Route را انتخاب کنید.

| Your Tenor AF requires Gatekeepers or Static Routes to route H.323 calls. Select "Use<br>Gatekeeper" if your service provider gives you the IP address of an external Gatekeeper,<br>Otherwise, select "Use Static Routes". | Tell Me More About<br>Use Gatekeeper                                                                                                    |
|----------------------------------------------------------------------------------------------------|----------------------------------------------------------------------------------------------------|
| Which mechanism should be used to route H.323 calls?                                                                                                    | defined Gatekeeper to route calls. The<br>Gatekeeper maintains routing tables.                                                                                      |
| O Use Gatekeeper                                                                                                    | Use Static Routes                                                                                                    |
| ⊙ Use Static Routes                                                                                                    | Select this option if you wish to define.<br>H.323 endoption for a call. Static routes<br>create a manual association of an IP<br>address and a DN (Dialed Number). |
|                                                                                                    |                                                                                                    |

### 16. در این قسمت نیازی به تعریف Static Route نیست.

گزینه Done را انتخاب کنید.

| tic Route associates an H.323 Endpoin     | It to a number directory for routing H.323 | 3 calls Tell Me More About                                                                                                    |
|-------------------------------------------|--------------------------------------------|----------------------------------------------------------------------------------------------------|
| oint IP address and select an endpoint    | type.                                      | Static Route ID                                                                                                    |
| Ad                                        | d Static Route                             | This is a descriptive name that you<br>can assign to the Static Route for<br>labeling purposes.                                                                     |
| Static Route ID:                          |                                            | H.323 Endpoint IP Address                                                                                                    |
| H323 Endpoint IP Address:                 |                                            | Enter the IP address of the                                                                                                    |
| H323 Endpoint Type: <ul> <li>G</li> </ul> | ateway 🔿 Gatekeeper                        | destination static route unit.                                                                                                    |
|                                           |                                            | Select the type of the destination<br>static route unit: Gateway or a<br>Gatekeeper.                                                                                |
|                                           |                                            | Gateway option - The                                                                                                    |
| Save/OK                                   | Cancel Done                                | <ul> <li>Bestimation static route unit</li> <li>is a Gatekeeper option - The</li> <li>destination static route unit</li> <li>is a Gatekeeper complete of</li> </ul> |
|                                           |                                            |                                                                                                    |

### 17. سپس گزینه Next را جهت ادامه تنظیمات بزنید.

| static route is configured. Double click | any static route entry to edit, or click the | "Add" button to | Tell Me More About                                                                |   |
|------------------------------------------|----------------------------------------------|-----------------|-----------------------------------------------------------------------------------|---|
| d another static route, or click the "N  | ext>" button to continue.                    |                 | The Static Route table is used to                                                 |   |
| into Deute Continuettos                  |                                              |                 | build a reference routing table<br>between networks and other H.323               |   |
| tatic Route Configuration                |                                              |                 | devices (such as NetMeeting or<br>Cisco Gateways) that are registered             |   |
| Show Number Directory                    | Add Delete                                   | Edit            | to this network through the Border<br>Element This is an H 323-only               |   |
|                                          |                                              |                 | feature. SIP does not look at Static                                              |   |
|                                          |                                              |                 | Add Static Deute                                                                  |   |
|                                          |                                              |                 |                                                                                   |   |
|                                          |                                              |                 | table, click Add to add a new static                                              |   |
|                                          |                                              |                 | route, consisting of Static Route ID,<br>Endpoint IP Address, and Endpoint        |   |
|                                          |                                              |                 | Type.                                                                             |   |
|                                          |                                              |                 | Delete Static Route                                                               | _ |
|                                          |                                              |                 | Highlight a static route entry in the table, and click <b>Delete</b> to remove it |   |
|                                          |                                              |                 | table, and cher below to remove it.                                               | ~ |

#### 18. سپس گزینه Next را جهت ادامه تنظیمات بزنید.

| asks are<br>try to go | finished. Click the "Next>" buttor<br>back to that task.) | to continue. (You can double click a finished task | Tell Me More About                      |
|-----------------------|-----------------------------------------------------------|----------------------------------------------------|-----------------------------------------|
|                       |                                                           |                                                    | Configuration Task                      |
|                       |                                                           |                                                    | The Tenor Configuration Wizard          |
| Status                | Tack                                                      | Pemarks                                            | approaches the preliminary setup of     |
| Grando                | ID Address Configuration                                  | Statis IB + Mapual DNR Server IB                   | When you first start your               |
|                       | Dial Plan Configuration                                   | None + USA/Canada Progress Tone                    | configuration, the Status of every Task |
|                       | Line Port Configuration                                   | Call Honoff disabled                               | will appear in the Settings Table as    |
|                       | VolP Routing Configuration                                | H 323 + Lise Static Poutes                         | "new." Once you have entered a          |
|                       | Idle Channel Configuration                                | Inded i obe blake Nodies                           | configuration for the Task, the Status  |
|                       | Configuration Summary                                     |                                                    | changes to "done," and the Remarks      |
|                       |                                                           |                                                    | column of the table will reflect your   |
|                       |                                                           |                                                    | change. You must advance through        |
|                       |                                                           |                                                    | these Tasks in the order they are       |
|                       |                                                           |                                                    | listed in the Settings Table. As you    |
|                       |                                                           |                                                    | complete each Task, click Next at the   |
|                       |                                                           |                                                    | bottom right of the Tenor               |
|                       |                                                           |                                                    | Configuration Wizard window.            |
|                       |                                                           |                                                    | Go Back to Finished Tasks               |
|                       |                                                           |                                                    |                                         |
|                       |                                                           |                                                    | If at any point you wish to return to a |
|                       |                                                           |                                                    | previously finished Task to make a 📘    |
|                       |                                                           |                                                    |                                         |

# 19. چون مي خواهيم ترانک به سمت PSTN فعال باشد گزينه No را انتخاب کنيد.

| our Tenor AF is equipped with 4 Trur<br>ou can disable those channels which | INPESTN-side channels, which are all enabled by defaul<br>are not physically connected to the PSTN. | Tell Me More About<br>Disable Line-Side Channels                                                                     |
|-----------------------------------------------------------------------------|----------------------------------------------------------------------------------------------------|----------------------------------------------------------------------------------------------------|
| Do you want to disable Trunk/PSTI                                           | 4-side channels?                                                                                    | Line-side channels on the Analog Tenor<br>are enabled by default. Select "Yes" if<br>you want to disable one or more |
| O Yes                                                                       |                                                                                                    | channels, and select "No" if you want to<br>leave the channels enabled.                                              |
| <u>⊙ №</u>                                                                  |                                                                                                    |                                                                                                    |
|                                                                             |                                                                                                    |                                                                                                    |

20. بعد از دنبال كردن مراحل بعدي سيستم بايد ريست شود تا تغييرات اعمال گردند. براي اين منظور بر روی OK كلبک كنبد.

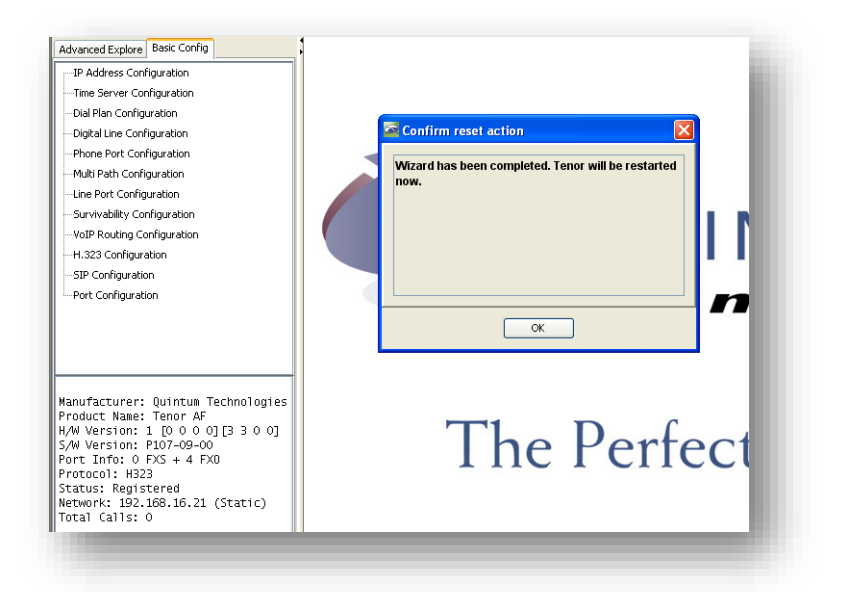

21. بعد از اتصال مجدد به گيتوي AFT400 ابتدا بايد كدينگ صدا را براي گيتوي معرفي كنيد. براي اين منظور از قسمت Voice Codecs ، VOIP Configuration بخش دنظور از قسمت Codec1 و Codec1 را بصورت زير تنظيم كنيد.

| System-Wide Configuration   WolP Configuration   System Wide Configuration   WolP Configuration   Gatekeeper/Border Element   H323 Signaling Groups   DN Charnel Map   Gateway   Fax Profile   End Point Address Directory   Wole Codec:   Wole Codec:   Voice Codec:   Wole Codec:   Code Profiles   Di Pouting Groups   Prouting Groups   Provide (DSP)Line (PXO) Configuration   Provide (PSS)Line (PXO) Configuration | Advanced Explore Basic Config                                                                                                    | Voice Codec-1-                 |
|----------------------------------------------------------------------------------------------------|----------------------------------------------------------------------------------------------------|--------------------------------|
|                                                                                                    | Advanced Explore Basic Config<br>System-Wide Configuration<br>Ethernet Configuration<br>Gatekeeper/Border Element<br>H323 Signaling Groups<br>DN Channel Map<br>Gateway<br>Fax Profile<br>End Point Address Directory<br>Voice Codecs<br>Voice Codecs<br>Voice Codec-2<br>Voice Codec-2<br>Voic | Voce 4000 1                    |
| Confirm/OK Cancel Refresh Help                                                                                                    |                                                                                                    | Confirm/OK Cancel Refresh Help |

| Advanced Explore Basic Config                     |                     |                        | Voice Code | c-2       |     |
|---------------------------------------------------|---------------------|------------------------|------------|-----------|-----|
| <ul> <li>⊕-</li></ul>                             | Description:        |                        |            |           |     |
| VoIP Configuration                                | Voice Codec:        | G.711 Mu-law @ 64 Kbps | ~          |           |     |
| Gatekeeper/Border Element<br>H323 Signaling Group | Codec Payload Size: | 20 ms                  | *          |           |     |
| ⊕- SIP Signaling Groups                           |                     |                        |            |           |     |
| DN Channel Map                                    |                     |                        |            |           |     |
| Gateway                                           |                     |                        |            |           |     |
| Fax Profile                                       |                     |                        |            |           |     |
| End Point Address Directory                       |                     |                        |            |           |     |
| Voice Codecs                                      |                     |                        |            |           |     |
| Voice Codec-1                                     |                     |                        |            |           |     |
| Voice Codec-2                                     |                     |                        |            |           |     |
|                                                   |                     |                        |            |           |     |
| # # IR Pouting Groups                             |                     |                        |            |           |     |
|                                                   |                     |                        |            |           |     |
|                                                   |                     |                        |            |           |     |
| Phone (FXS)/Line (FXO) Configuration              |                     |                        |            |           |     |
| DSP Configuration                                 |                     |                        |            |           |     |
| 108P                                              |                     |                        |            |           |     |
|                                                   |                     |                        |            |           |     |
|                                                   |                     |                        |            |           |     |
|                                                   |                     |                        |            |           |     |
|                                                   |                     |                        |            |           |     |
|                                                   |                     | Confirm/OK             | Cancel     | Refresh H | elp |
|                                                   |                     |                        |            |           |     |

22. قسمت مهم و اصلي پيکربندي تفکيک خطوط از يکديگر و ارجاع به داخلي سمت گيتوي AFG400 است. اين بخش شامل سه قسمت مي شود. قسمت اول از تفکيک خطوط Circuit مي منظور از قسمت Trunk Circuit و Trunk Circuit و Trunk Routing Configuration و Trunk Circuit

| Gateway                                                       | General Trunk ID/Caller ID IVR Hopoff Advanced Interface |                  |
|---------------------------------------------------------------|----------------------------------------------------------|------------------|
| - Fax Profile                                                 |                                                          |                  |
| End Point Address Directory                                   | Forced Routing Number Type: Public                       |                  |
| Voice Codecs                                                  | Forced Routing Number: 101                               |                  |
| Voice Codec-1                                                 | Two Stage Dialing                                        |                  |
| Codec Profiles                                                |                                                          |                  |
| - Dial Plans                                                  |                                                          |                  |
| IP Routing Groups                                             | Modem Bypass: Disabled                                   | Play 1700 Prompt |
| - ∰→ VoIP Routing                                             | Shap Account ID: 10 Address                              |                  |
| Grcuit Configuration                                          | Stop Account 15. 17 Address                              |                  |
| Signaling Configuration                                       |                                                          |                  |
| Tone Profile                                                  |                                                          |                  |
| 🖶 - CAS Signaling Groups                                      |                                                          |                  |
| CAS Signaling Group-phone                                     |                                                          |                  |
| CAS Signaling Group-line                                      |                                                          |                  |
| QoS Policy                                                    |                                                          |                  |
| Caller ID Translation Directories                             |                                                          |                  |
| Inbound DNIS Translation Directories                          |                                                          |                  |
| Trunk Routing Configuration                                   |                                                          |                  |
| Hopoff Number Directories                                     |                                                          |                  |
| Trunk Circuit Routing Groups     Trunk Circuit Routing Groups |                                                          |                  |
| Truck Circuit Routing Group-Ine                               |                                                          |                  |
| In a Routing Configuration                                    |                                                          |                  |
| er egi tine kodding coningdradon                              | Casting/OK Castal Defeat                                 |                  |

و در قسمت Advance و بخش Forced Routing Number Type براي هر ترانک شماره داخلي سمت AFG400 را وارد کنيد. در شکل بالا ترانک 1 به داخلي 101 گيتوي AFG400 متصل مي شود. براي سه خط زير نيز به همين گونه عمل کنيد يعني

# ترانک 2 به داخلي 102 و ترانک 3 به داخلي 103 و ترانک 4 به داخلي 104 معرفی می شود.

| - End Point Address Directory     | General Trunk ID/Caler ID 1VK Hoporr Advanced Interrace |                  |
|-----------------------------------|---------------------------------------------------------|------------------|
| Voice Codecs                      | Frend Barbar Hunder Terry Bully                         |                  |
| Voice Codec-1                     | Porcea kouong number Type: Public                       |                  |
| Voice Codec-2                     | Forced Routing Number: 104                              |                  |
| Codec Profiles                    | Two State Dialog                                        |                  |
| IP Dial Plans                     |                                                         |                  |
| 🔋 🌁 IP Routing Groups 👘           |                                                         |                  |
|                                   |                                                         |                  |
| Circuit Configuration             | Modem Bypass: Disabled                                  | Play 1700 Prompt |
| Signaling Configuration           | Stop Account ID: TP Address                             |                  |
| Tone Profile                      | Stop Record 12: In Records                              |                  |
| CAS Signaling Groups              |                                                         |                  |
| CAS Signaling Group-phone         |                                                         |                  |
| CAS Signaling Group-line          |                                                         |                  |
| - QoS Policy                      |                                                         |                  |
| Caller ID Translation Directories |                                                         |                  |
|                                   |                                                         |                  |
| Trunk Routing Configuration       |                                                         |                  |
| Hopoff Number Directories         |                                                         |                  |
| Trunk Circuit Routing Groups      |                                                         |                  |
| Trunk Circuit Routing Group-line  |                                                         |                  |
| Trunk Circuit Routing Group-1     |                                                         |                  |
| Trunk Circuit Routing Group-2     |                                                         |                  |
| Trunk Circuit Routing Group-3     |                                                         |                  |
| Trunk Circuit Routing Group-4     |                                                         |                  |
|                                   | Confirm/OK Cancel Refresh Help                          |                  |
|                                   |                                                         |                  |

23. مرحله دوم از تفکیک خطوط اختصاص کانال به ترانک مورد نظر است. براي این منظور به قسمت Phone / Line مورد نظر است. براي اين منظور به قسمت Analog Interface-Line ، Configuration رفته و از منوي Channel Group Line ، General پيش فرض را پاک کنيد. سپس توسط Add چهار کانال جديد ايجاد کنيد.

| Add Delete<br>Associated Channel Group<br>Channel Group-line | Edk FXO Channel Assignment 1 2 3 4 |
|--------------------------------------------------------------|------------------------------------|
| 🔤 sp                                                         | pecify a Unique Name               |
| Associated Signaling Group:                                  | Channel Group- 1                   |
| Associated Routing Group: Tru                                | OK Cancel                          |
|                                                              |                                    |
|                                                              |                                    |
|                                                              |                                    |
|                                                              |                                    |

سپس در قسمت CAS Signalling Group-Line ، Signaling Group و در قسمت Routing Group ، ترانكي كه مي خواهيد به اين كانال اختصاص دهيد را انتخاب كنيد.

|                           | Analog Internace-line                |   |
|---------------------------|--------------------------------------|---|
| sociated Signaling Group: | CAS Signaling Group-line             | ~ |
| sociated Routing Group:   | Trunk Circuit Routing Group-1        | ~ |
|                           |                                      |   |
| ✓ 1 2                     | 3 4                                  |   |
|                           |                                      |   |
|                           |                                      |   |
|                           |                                      |   |
|                           |                                      |   |
| Select All Unse           | elected De-select All Selected Reset |   |
|                           |                                      |   |
|                           |                                      |   |
| Select All Unse           | elected De-select All Selected Reset |   |

در انتها از چهار کانال موجود کانال مورد نظر براي اين ترانک را تيک بزنيد.

| elected Analog Interface:  | Analog Interface-line               |
|----------------------------|-------------------------------------|
| ssociated Signaling Group: | CAS Signaling Group-line            |
| ssociated Routing Group:   | Trunk Circuit Routing Group-1       |
|                            |                                     |
| <b>✓</b> 1 2               | 3 4                                 |
| Select All Unse            | lected De-select All Selected Reset |
|                            | OK Cancel Helo                      |

تنظیمات را براي سه ترانک دیگر به همین شکل انجام دهید.

| Associa                                                                  | to define a definition of the second |               |            |                 |
|--------------------------------------------------------------------------|--------------------------------------|---------------|------------|-----------------|
| Thannel Group-1<br>Thannel Group-2<br>Thannel Group-3<br>Thannel Group-4 | ced unannel Gröup                    |               | FXO Cha    | nnel Assignment |
|                                                                          |                                      |               |            |                 |
| ssociated Signaling Group:                                               | CAS Signaling                        | ) Group-line  |            |                 |
| ssociated Routing Group:                                                 | Trunk Circuit Ro                     | uting Group-1 |            |                 |
|                                                                          |                                      |               |            |                 |
|                                                                          |                                      |               |            |                 |
|                                                                          |                                      |               |            |                 |
|                                                                          | ConfirmICK                           | Cancel Re     | fresh Help |                 |

19 Extension مرحله سوم و آخر جهت تفكيک خطوط IP Extension يا Map کردن کانال ها مي باشد. براي اين منظور به قسمت IP Extension د از منوي IP Extension گزینه IP Extension را تیک زده و براي هر کانال IP دستگاه سمت مقابل ( AFG400 ) همراه با پورت و Span مورد نظر ( تلفن ) را وارد مي کنيم.

| Vanced Explore Basic Config                                                                                                    | a IR Fata       |               |             |             | ace-line    |                |          |
|----------------------------------------------------------------------------------------------------|-----------------|---------------|-------------|-------------|-------------|----------------|----------|
| 🕀 🗤 🖤 Codec Profiles                                                                                                    | General IP Exte | nsion         |             |             |             |                |          |
| 🕀 🔟 IP Dial Plans                                                                                                    | _               |               |             |             |             |                |          |
| 🗊 🥶 IP Routing Groups                                                                                                    | IP Extensi      | ion           |             |             |             |                |          |
|                                                                                                    | L               |               |             |             |             |                |          |
| Gircuit Configuration                                                                                                    | Port Mapping T  | able          |             |             |             |                |          |
| Signaling Configuration                                                                                                    |                 |               |             |             |             | Map Unr        | nap Edit |
| Tone Profile                                                                                                    |                 |               |             |             |             |                |          |
| - CAS Signaling Groups                                                                                                    | Channel         | Remote IP     | Remote Port | Remote Slot | Remote Span | Remote Channel | DNIS     |
| CAS Signaling Group-phone                                                                                                    | 1               | 192.168.16.31 | 1720        |             | 1           | 1              |          |
| CAS Signaling Group-line                                                                                                    | 2               | 192.168.16.31 | 1720        |             | 1           | 2              |          |
| Ces Deliau                                                                                                    | 4               | 192.168.16.31 | 1720        |             | 1           | 4              |          |
| Colleg To Translation Disasterios                                                                                                    |                 |               |             |             |             |                |          |
| Caller ID Translation Directories                                                                                                    |                 |               |             |             |             |                |          |
| Indexing the second second se<br>second second second second second second second second second second second second second second second second second second second second second second second second second second second second second second second second second sec |                 |               |             |             |             |                |          |
|                                                                                                    |                 |               |             |             |             |                |          |
| Trunk Routing Configuration                                                                                                    |                 |               |             |             |             |                |          |
| House of the context of the context of the con     |                 |               |             |             |             |                |          |
| Hound DNLS Hansadur Directories     Hopoff Number Directories     - Trunk Circuit Routing Groups                                                                                                    |                 |               |             |             |             |                |          |
| HODOIND UNIS Transaction Detectories     Trunk Routing Configuration     Hopoff Number Directories     Trunk Circuit Routing Groups     Trunk Circuit Routing Groups                                                                                                    |                 |               |             |             |             |                |          |
| HOOIN DVILS Transaction Detectores     Trunk Routing Configuration     Hopoff Number Directories     Trunk Circuit Routing Groups     Trunk Circuit Routing Group-Ine     Trunk Circuit Routing Group-1                                                                                                    |                 |               |             |             |             |                |          |
| Hopoff Number Directories     Hopoff Number Directories     Trunk Circuit Routing Groups     Trunk Circuit Routing Group-1     Trunk Circuit Routing Group-1     Trunk Circuit Routing Group-2                                                                                                    |                 |               |             |             |             |                |          |
| HOG NUMB Instantion Directories     Hogorff Number Directories     Trunk Circuit Routing Groups     Trunk Circuit Routing Group-1     Trunk Circuit Routing Group-2     Trunk Circuit Routing Group-3                                                                                                    |                 |               |             |             |             |                |          |
| Hodoria Units Transacti Directories     Hopoff Number Directories     Trunk Circuit Routing Groups     Trunk Circuit Routing Group-1     Trunk Circuit Routing Group-2     Trunk Circuit Routing Group-3     Trunk Circuit Routing Group-3                                                                                                    |                 |               |             |             |             |                |          |
| Thusk Carcuits Routing Configuration     Trunk Routing Configuration     Trunk Circuit Routing Groups     Trunk Circuit Routing Group-1     Trunk Circuit Routing Group-2     Trunk Circuit Routing Group-3     Trunk Circuit Routing Group-4     Trunk Circuit Routing Group-4                                                                                                    |                 |               |             |             |             |                |          |
| Trunk Routing Configuration     Trunk Routing Configuration     Trunk Circuit Routing Groups     Trunk Circuit Routing Group-1     Trunk Circuit Routing Group-1     Trunk Circuit Routing Group-2     Trunk Circuit Routing Group-3     Trunk Circuit Routing Group-4     Configuration     Dine Routing Configuration                                                                                                    |                 |               |             |             |             |                |          |
| Hopoff Number Directories     Trunk Circuit Routing Groups     Trunk Circuit Routing Group-line     Trunk Circuit Routing Group-1     Trunk Circuit Routing Group-2     Trunk Circuit Routing Group-3     Trunk Circuit Routing Group-4     Dune Routing Configuration     Phone (FXS)/Line (FXO) Configuration                                                                                                    |                 |               |             |             |             |                |          |
| Hodoria Units Translation Directories     Trunk Routing Configuration     Trunk Circuit Routing Groups     Trunk Circuit Routing Group-1     Trunk Circuit Routing Group-2     Trunk Circuit Routing Group-3     Trunk Circuit Routing Group-4     Directories     Directories     Direct     |                 |               |             |             |             |                |          |

حال با كليک بر روي كليد Confirm/OK تغييرات در گيتوي

AFT400 ذخيره مي شود.

پيكربندي گيتوي AFG400 ( سمت تلفن )

بيشترتنظيمات گيتوي AFG400 همانند AFT400 است. در ادامه بيشتر تمركز بر روي تنظيماتي است كه متفاوت از گيتوي AFT400 است.

- وقتي براي اولين از طريق نرم افزار مديريتي ( Manager ) به گيتوي متصل مي شويد يا از طريق منوي Set Factory ، گزينه Tools گيتوي را ريست مي كنيد صفحه آغازين را مشاهده خواهيد كرد.
- 2. سپس تـنظیمات مـربـوط بـه آدرس IP و Dial Plan و Tone كشور را همانـند AFT400 انـجام مـي دهيم.

| lease select the options for<br>f your Tenor AF.                             | Disconnect Generation and Caller ID Generation for the phone port | Tell Me More About<br>Disconnect Generation                                                                                                    |
|------------------------------------------------------------------------------|-------------------------------------------------------------------|----------------------------------------------------------------------------------------------------|
| PBX/Phone-Side Loop Start<br>Disconnect Generation:<br>Caller ID Generation: | Configuration<br>Loop Start, Forward Disconnect                   | This setting allows you to configure<br>the Loop Start signaling for your<br>Terror to determine how a call is di<br>disconnected on the phone poits of<br>your Fanor. The options are as a<br>follows: |

3. حال نوبت پيكربندي پورت هاي تلفن و دادن شماره د اخلي براي هر پورت است. در شكل زير ما براي پورت 3 د اخلي براي يورت 3 د اخلي 101 و براي پورت 3 د اخلي 101 و براي پورت 4 د اخلي 101 را اختصاص د اخلي 103 م براي اعمال تغييرات بر روي كليد Done كليك كنيد.

| ou can add a shared phor       | r/extension and select a corresponding channel for your 1 enor AF .<br>he number for all channels, or an individual number for each channe | EI. Phone Number/Extension                                                                                                    |
|--------------------------------|----------------------------------------------------------------------------------------------------|----------------------------------------------------------------------------------------------------|
| Phone Number/Exten<br>Channel: | Add Phone Number/Extension                                                                                                    | Enter a phone number or PBX<br>extension to be associated with a<br>specific channel on your Tenor. You<br>may specify an individual number for<br>each channel, or one number for all channels, this<br>a single number for all channels, this<br>will create a hund group so that when<br>a call comes in and the first phone is<br>busy, the second answers, and so on.<br>The format of the number will depend<br>on whether the number will depend<br>or private. |
|                                | Save/OK Cancel Done                                                                                                    | <ul> <li>If you wish to assign<br/>extensions from a private<br/>PBX, enter as many digits<br/>as are used for that<br/>installation (e.g., 7705).</li> <li>If you wish to assign a</li> </ul>                                                                                                    |

| hone numbers are configured. Double of another phone number, or click the "N | click any phone entry to edit, or click the "Add" button to | Tell Me More About                                                                                                    |
|------------------------------------------------------------------------------|-------------------------------------------------------------|----------------------------------------------------------------------------------------------------|
| a another phone manufer, or electrice in                                     |                                                             | Add Phone Number                                                                                                    |
| none Number Configuration                                                    |                                                             | Click <b>Add</b> to enter a new phone<br>number/extension and channel<br>association.                                                                                                    |
| Phone Number/Extension<br>01<br>02<br>03<br>04<br>06                         | Add Delete Edit Channel 1 2 3 4 All All                     | <ul> <li>If you wish to assign<br/>extensions from a private<br/>PBK, enter as many digits<br/>as are used for that<br/>installation (e.g., 7705).</li> <li>If you wish to assign a<br/>phone number to be<br/>accessed from the public<br/>network, enter the full<br/>number in international E.<br/>164 format (e.g.,<br/>17324069000).</li> </ul> |
|                                                                              |                                                             | Delete Phone Number<br>Highlight an existing phone<br>number/extension_and.click Delete tn                                                                                                    |

4. پروتكل ارتباطي را H.323 انتخاب كنيد.

VOIP Routing Configuration مسیریابی پروتکل VOIP Routing Configuration .5 در قسمت H.323 انتخاب کنید ولی در قسمت اضافه کردن مسیریابی ( Add Static Route ) چیزی وارد نکرده و بر روی Done کلیک کنید.

6.حال تنظيمات را تا انتها بصورت پيش فرض ادامه مي دهيم. سپس گيتوي براي اعمال تغييرات ريست مي شود. 7. بعد از اتصال مجدد به گیتوي باید کدینگ صدا را براي گیتوي معرفي کرد. براي این منظور از قسمت Voip را Codec1 و Codecs ، Configuration بخش Codec1 و Codecs را بصورت زیر تنظیم کنید.

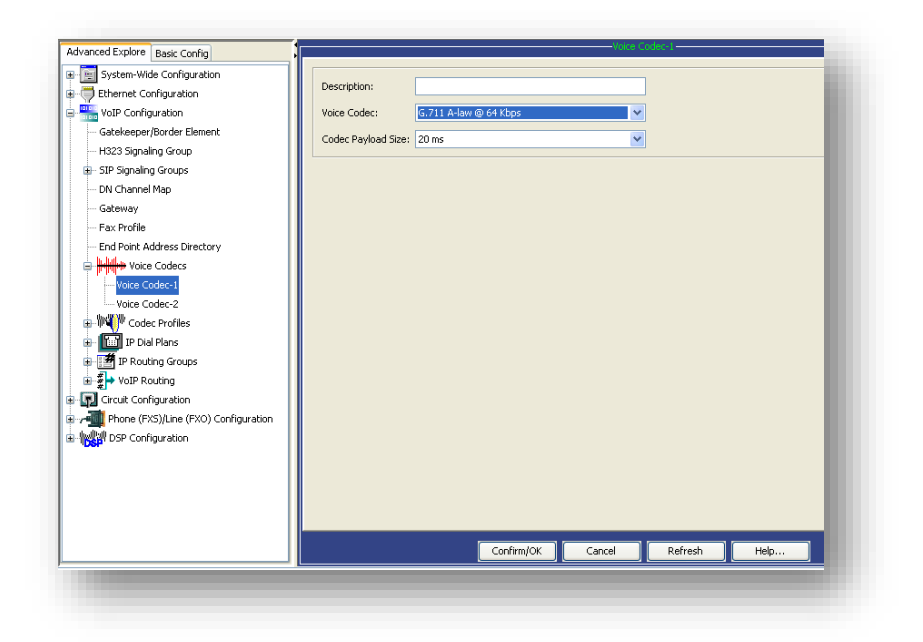

| dvanced Explore Basic Config  |                     |                        | 1000 00000 2- |            |      |
|-------------------------------|---------------------|------------------------|---------------|------------|------|
| - Ethernet Configuration      | Description:        |                        |               |            | - 10 |
| VoIP Configuration            | Voice Codec:        | G.711 Mu-law @ 64 Kbps | ~             |            |      |
| Gatekeeper/Border Element     | Coder Daulaad Sizer | 20 mc                  |               |            |      |
| H323 Signaling Group          | Could Payload Dize. | 20115                  |               |            |      |
| SIP Signaling Groups          |                     |                        |               |            |      |
| DN Channel Map                |                     |                        |               |            |      |
| Gateway                       |                     |                        |               |            |      |
| Fax Profile                   |                     |                        |               |            |      |
| - End Point Address Directory |                     |                        |               |            |      |
| Voice Codecs                  |                     |                        |               |            |      |
| Voice Codec-1                 |                     |                        |               |            |      |
| Voice Codec-2                 |                     |                        |               |            |      |
| Codec Profiles                |                     |                        |               |            |      |
| 💀 🔟 IP Dial Plans             |                     |                        |               |            |      |
| IP Routing Groups             |                     |                        |               |            |      |
|                               |                     |                        |               |            |      |
| Circuit Configuration         |                     |                        |               |            |      |
|                               |                     |                        |               |            |      |
| DSP Configuration             |                     |                        |               |            |      |
|                               |                     |                        |               |            |      |
|                               |                     |                        |               |            |      |
|                               |                     |                        |               |            |      |
|                               |                     |                        |               |            |      |
|                               |                     |                        |               | 16         |      |
|                               |                     | Confirm/OK             | Cancel Rel    | iresh Help |      |
| -                             |                     |                        |               |            |      |

| Gateway                                                                                                    | General     | IP Extension   |            |             |               |             |                |          |
|----------------------------------------------------------------------------------------------------|-------------|----------------|------------|-------------|---------------|-------------|----------------|----------|
| Galeway<br>Eau Daefile                                                                                                    |             |                |            |             |               |             |                |          |
| Fax Prolife                                                                                                    | IF          | P Extension    |            |             |               |             |                |          |
| Ind Point Address Directory                                                                                                    |             |                |            |             |               |             |                |          |
| G Provide Voice Codecs                                                                                                    | -Port M     | apping Table - |            |             |               |             |                |          |
| Voice Codec-1                                                                                                    |             |                |            |             |               |             |                |          |
| Voice Codec-2                                                                                                    |             |                |            |             |               |             | Map Unr        | nap Edit |
| Codec Profiles                                                                                                    | Ch          | annel Re       | mote IP    | Remote Port | Remote Slot   | Remote Span | Remote Chappel | DAITS    |
| 🕀 🔟 IP Dial Plans                                                                                                    | 1           | 192            | 168 16 21  | 1720        | Kelliote bloc | 2           | 1              | DIVID    |
| IP Routing Groups                                                                                                    | 2           | 192            | .168.16.21 | 1720        |               | 2           | 2              |          |
| ■ ∰→ VoIP Routing                                                                                                    | 3           | 192            | .168.16.21 | 1720        |               | 2           | 3              |          |
| Static Route-1                                                                                                    | 4           | 192            | .168.16.21 | 1720        |               | 2           | 4              |          |
| 😨 Circuit Configuration                                                                                                    |             |                |            |             |               |             |                |          |
| Ganaling Configuration                                                                                                    |             |                |            |             |               |             |                |          |
| Tone Profile                                                                                                    |             |                |            |             |               |             |                |          |
|                                                                                                    |             |                |            |             |               |             |                |          |
| E- CAS Signaling Groups                                                                                                    |             |                |            |             |               |             |                |          |
| CAS Signaling Groups     CAS Signaling Group-phone                                                                                                    |             |                |            |             |               |             |                |          |
| CAS Signaling Groups     CAS Signaling Group-phone     CAS Signaling Group-line                                                                                                    |             |                |            |             |               |             |                |          |
| CAS Signaling Groups CAS Signaling Group-phone CAS Signaling Group-line QoS Policy                                                                                                    |             |                |            |             |               |             |                |          |
| CAS Signaling Groups CAS Signaling Group-phone CAS Signaling Group-line QoS Policy Caller ID Translation Directories                                                                                                    |             |                |            |             |               |             |                |          |
| CAS Signaling Groups     CAS Signaling Group-phone     CAS Signaling Group-line     CAS Signaling Group-line     QoS Policy     Caller ID Translation Directories     Inbound DNIS Translation Directories                                                                                                    |             |                |            |             |               |             |                |          |
| CAS Signaling Groups     CAS Signaling Group-phone     CAS Signaling Group-Ine     QoS Policy     Galler ID Translation Directories     Translation Directories     Dim Unit Routing Configuration                                                                                                    |             |                |            |             |               |             |                |          |
| CAS Signaling Groups     CAS Signaling Group-phone     CAS Signaling Group-Ine     CAS Signaling Group-line     CoS Policy     Caller ID Translation Directories     DOM Translation Directories     DOM Translation Directories     DOM Translation Configuration     Configuration     Dire Routing Configuration                                                                                                    | а           |                |            |             |               |             |                |          |
| CAS Signaling Groups     CAS Signaling Group-phone     CAS Signaling Group-phone     CAS Signaling Group-phone     Cales To Translation Directories     Cales To Translation Directories     Directories     Directories     Directories     Directories     Directories     Directories     Directories                                                                                                    | -<br>-<br>- |                |            |             |               |             |                |          |
| CAS Signaling Groups CAS Signaling Groups CAS Signaling Group-phone CAS Signaling Group-line OSS Policy Caller ID Translation Directories Directories |             |                |            |             |               |             |                |          |
| CAS Signaling Groups CAS Signaling Groups CAS Signaling Group-Inne CAS Signaling Group-Inne CaS Signaling Group-Inne CaS Signaling Group-Inne Cas Signaling Group-Inne Cas Signaling Carbon Directories Thobund DNIS Translation Directories Thobund DNIS Translation Directories Case Case Case Case Case Case Case Case                                                                                                    |             |                |            |             |               |             |                |          |

عملكرد گيتوي بدين صورت است كه با برداشتن گوشي تلفن 101 خط شهري 1 آزاد مي شود و با برداشتن گوشي تلفن 102 خط شهري 2 آزاد مي شود و با برداشتن گوشي تلفن 103 خط شهري 3 آزاد مي شود و در انتها با برداشتن گوشي تلفن 104 خط شهري 4 آزاد مي شود.

حال با كليك بر روي كليد Confirm/OK تغييرات در گيتوي AFT400 ذخيره مي شود.